MATEMATICA A- 12º ANO

### Introdução ao cálculo diferencial II

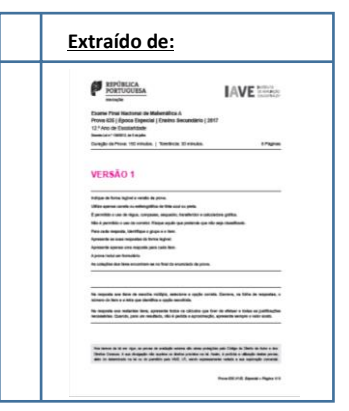

Funções exponenciais e logarítmicas

#### Grupo II

# (...)

**4.** Seja f a função, de domínio  $]1 - \pi, +\infty[$ , definida por

$$f(x) = \begin{cases} \frac{2x-2}{\operatorname{sen}(x-1)} & \text{se} \quad 1-\pi < x < 1\\ 2 & \text{se} \quad x=1\\ e^{-2x+4} + \ln(x-1) & \text{se} \quad x > 1 \end{cases}$$

# (...)

**4.3.** O gráfico da função f tem um único ponto de inflexão, cuja abcissa pertence ao intervalo ]1, 2[

Determine, recorrendo à calculadora gráfica, a abcissa desse ponto.

Na sua resposta:

- reproduza, num referencial, o(s) gráfico(s) da(s) função(ões) visualizado(s) na calculadora que lhe permite(m) resolver o problema;
- apresente a abcissa do ponto de inflexão arredondada às centésimas.

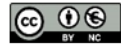

Família TI -Nspire

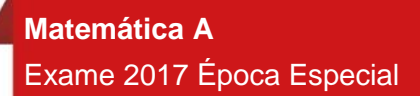

Proposta de resolução

Como a abcissa do ponto de inflexão é o zero da segunda derivada da função, começamos por determinar a expressão da segunda derivada para x>1:

$$f'(x) = ((e^{-2x+4} + \ln(x-1))' = (e^{-2x+4})' + (\ln(x-1))' = (-2x+4)' \times (e^{-2x+4}) + \frac{(x-1)'}{(x-1)} = -2e^{-2x+4} + \frac{1}{x-1}$$

$$f''(x) = (f'(x))' = (-2e^{-2x+4} + \frac{1}{x-1})' = (-2e^{-2x+4})' + (\frac{1}{x-1})' =$$
$$= -2(e^{-2x+4})' + \frac{(1)'(x-1) - 1(x-1)'}{(x-1)^2} = -2 \times (-2x+4)'^{e^{-2x+4}} + \frac{0 \times (x-1) - 1 \times 1}{(x-1)^2}$$
$$= -2 \times (-2)e^{-2x+4} + \frac{-1}{(x-1)^2} = -4e^{-2x+4} - \frac{1}{(x-1)^2}$$

Como para determinar o ponto de inflexão precisamos de determinar o zero da segunda derivada da função, teremos de representar na calculadora gráfica f"(x) para valores de  $x \in [1,2[$ .

Para a resolução deste tópico utilizámos a unidade portátil TI-Nspire CX. No entanto o procedimento é semelhante para qualquer unidade portátil TI-Nspire (Clickpad, Touchpad ou CX).

No menu inicial do TI-Nspire, acessível através da tecla and, abre um novo documento (tecla 1) ou adiciona uma nova página com a aplicação Gráficos (segundo ícone).

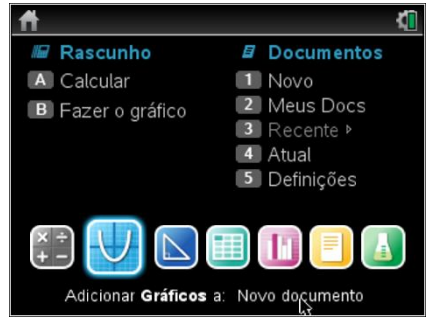

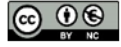

Este trabalho é licenciado sob a Licença Internacional Creative Commons Attribution-NonCommercial 4.0. Para ver uma cópia desta licença, visite <u>http://creativecommons.org/licenses/by-nc/4.0/</u>

#### MATEMATICA A- 12º ANO

Na linha de entrada, f1(x)= introduz  $4e^{-2x+4} - \frac{1}{(x-1)^2}e$  prime a tecla enter.

Uma vez que a janela de visualização não é a adequada para visualizar o ponto de interseção dos dois gráficos, vamos ter de ajustar a janela clicando em me, **4:** Janela, **1:** Definições da janela.

Em X Min coloca 0, em X Máx:5, em Y Min:-5 e em Y Máx:10, finalizando com enter .

Na janela verás a representação da curva de f"(x) da qual se pretende determinar o zero.

Para determinares o ponto de interseção tens de premir menu, **6:**Analisar gráfico, **1:**Zero.

É solicitado o limite inferior (que fica à esquerda do zero) que teremos de selecionar clicando em enter e posteriormente o limite superior (à direita do zero) que selecionamos da mesma forma. As coordenadas do zero surgirão no ecrã, e a sua abcissa aproximada (às centésimas) será:

$$x_0 \approx 1.23$$

Deverás reproduzir o referencial, os gráficos e as coordenadas do ponto de interseção na tua folha e apresentar a resposta:

A abcissa do ponto de inflexão do gráfico de f(x) no intervalo ]1,2[ é 1,23.

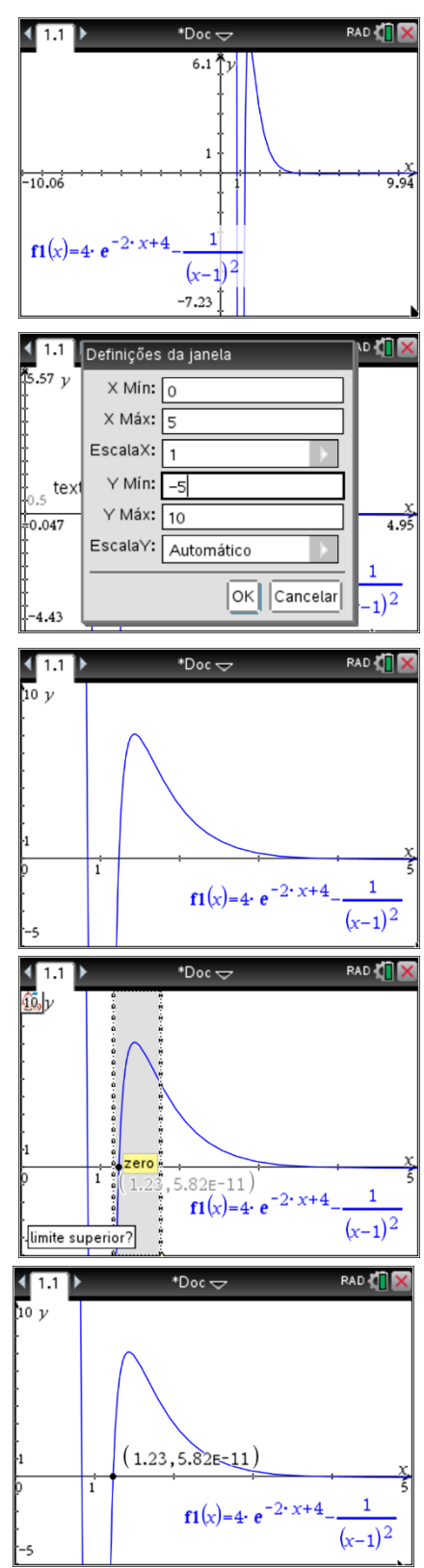

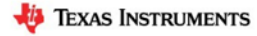